Your Global Automation Partner

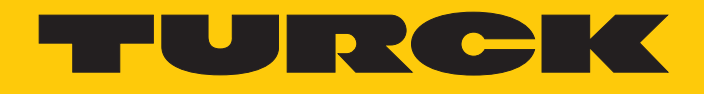

# PS310... | PS510... Drucksensoren

Betriebsanleitung

Hans Turck GmbH & Co. KG | T +49 208 4952-0 | F +49 208 4952-264 | more@turck.com | www.turck.com

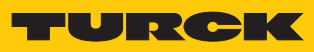

# Inhaltsverzeichnis

| 1 | Über diese Anleitung |                                                |     |
|---|----------------------|------------------------------------------------|-----|
|   | 1.1                  | Zielgruppen                                    | . 5 |
|   | 1.2                  | Symbolerläuterung                              | . 5 |
|   | 1.3                  | Weitere Unterlagen                             | . 5 |
|   | 1.4                  | Feedback zu dieser Anleitung                   | . 5 |
| 2 | Hinweise             | zum Produkt                                    | . 6 |
|   | 2.1                  | Produktidentifizierung                         | . 6 |
|   | 2.2                  | Lieferumfang                                   | . 6 |
|   | 2.3                  | Rechtliche Anforderungen                       | . 6 |
|   | 2.4                  | Hersteller und Service                         | . 7 |
| 3 | Zu Ihrer S           | icherheit                                      | . 8 |
|   | 3.1                  | Bestimmungsgemäße Verwendung                   | . 8 |
|   | 3.2                  | Naheliegende Fehlanwendung                     | . 8 |
|   | 3.3                  | Allgemeine Sicherheitshinweise                 | . 8 |
| 4 | Produktb             | eschreibung                                    | . 9 |
|   | 4.1                  | Geräteübersicht                                | . 9 |
|   | 4.2                  | Eigenschaften und Merkmale                     | . 9 |
|   | 4.3                  | Bedien- und Anzeigefunktionen                  | . 9 |
|   | 4.4                  | Funktionsprinzip                               | 10  |
|   | 4.5                  | Funktionen und Betriebsarten                   | 10  |
|   | 4.5.1                | Einstellmöglichkeiten                          | 10  |
|   | 4.5.2                | Normalbetrieb – Run Modus                      | 10  |
|   | 4.5.3<br>4 E 4       | Menu-Modus                                     | 10  |
|   | 4.5.4                | Ausgangsfunktionen – Schaltausgang             | 10  |
|   | 456                  | Ausgangsfunktionen – Analogausgang             | 12  |
|   | 4.5.7                | IO-Link-Modus                                  | 12  |
|   | 4.6                  | Technisches Zubehör                            | 13  |
| 5 | Montiere             | η                                              | 14  |
| 6 | Anschließ            | en                                             | 15  |
|   | 6.1                  | Anschlussbilder                                | 15  |
| 7 | In Betrieb           | nehmen                                         | 16  |
| 8 | Betreiben            |                                                | 17  |
|   | 8.1                  | LED-Status-Anzeigen – Betrieb                  | 17  |
|   | 8.2                  | Display-Anzeigen                               | 17  |
|   | 8.3                  | Display-Anzeigen – Diagnosemeldungen           | 18  |
| 9 | Einstellen           |                                                | 19  |
| - | 9.1                  | Über Touchpads einstellen                      | 23  |
|   | 9.1.1                | Touchpads entsperren                           | 23  |
|   | 9.1.2                | Touchpads sperren                              | 23  |
|   | 9.1.3                | Parameterwerte über Touchpads einstellen       | 23  |
|   | 9.1.4                | Parameter im Hauptmenü                         | 24  |
|   | 9.1.5                | Parameter im Untermenü EF (Extended Functions) | 25  |
|   | 9.2                  | Einstellen über IO-Link                        | 27  |

| 10 | Störunge   | n beseitigen        | 28 |
|----|------------|---------------------|----|
| 11 | Instand ha | alten               | 29 |
| 12 | Repariere  | n                   | 29 |
|    | 12.1       | Geräte zurücksenden | 29 |
| 13 | Entsorger  | 1                   | 29 |
| 14 | Technisch  | e Daten             | 30 |

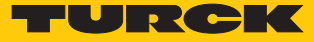

# 1 Über diese Anleitung

Die Anleitung beschreibt den Aufbau, die Funktionen und den Einsatz des Produkts und hilft Ihnen, das Produkt bestimmungsgemäß zu betreiben. Lesen Sie die Anleitung vor dem Gebrauch des Produkts aufmerksam durch. So vermeiden Sie mögliche Personen-, Sach- und Geräteschäden. Bewahren Sie die Anleitung auf, solange das Produkt genutzt wird. Falls Sie das Produkt weitergeben, geben Sie auch diese Anleitung mit.

#### 1.1 Zielgruppen

Die vorliegende Anleitung richtet sich an fachlich geschultes Personal und muss von jeder Person sorgfältig gelesen werden, die das Gerät montiert, in Betrieb nimmt, betreibt, instand hält, demontiert oder entsorgt.

#### 1.2 Symbolerläuterung

In dieser Anleitung werden folgende Symbole verwendet:

|   | <b>GEFAHR</b><br>GEFAHR kennzeichnet eine gefährliche Situation mit hohem Risiko, die zum Tod<br>oder zu schweren Verletzungen führt, wenn sie nicht vermieden wird.                                                                 |
|---|----------------------------------------------------------------------------------------------------|
|   | <b>WARNUNG</b><br>WARNUNG kennzeichnet eine gefährliche Situation mit mittlerem Risiko, die zum<br>Tod oder zu schweren Verletzungen führen kann, wenn sie nicht vermieden wird.                                                     |
|   | <b>VORSICHT</b><br>VORSICHT kennzeichnet eine gefährliche Situation mit mittlerem Risiko, die zu mit-<br>telschweren oder leichten Verletzungen führen kann, wenn sie nicht vermieden<br>wird.                                       |
| ! | <b>ACHTUNG</b><br>ACHTUNG kennzeichnet eine Situation, die zu Sachschäden führen kann, wenn sie<br>nicht vermieden wird.                                                                                                    |
| i | HINWEIS<br>Unter HINWEIS finden Sie Tipps, Empfehlungen und nützliche Informationen zu spe-<br>ziellen Handlungsschritten und Sachverhalten. Die Hinweise erleichtern Ihnen die<br>Arbeit und helfen Ihnen, Mehrarbeit zu vermeiden. |
|   | HANDLUNGSAUFFORDERUNG<br>Dieses Zeichen kennzeichnet Handlungsschritte, die der Anwender ausführen muss.                                                                                                    |
| ⇒ | HANDLUNGSRESULTAT<br>Dieses Zeichen kennzeichnet relevante Handlungsresultate.                                                                                                    |
|   |                                                                                                    |

#### 1.3 Weitere Unterlagen

Ergänzend zu diesem Dokument finden Sie im Internet unter www.turck.com folgende Unterlagen:

- Datenblatt
- Kurzbetriebsanleitung
- IO-Link-Parameterhandbuch
- Inbetriebnahmehandbuch IO-Link-Devices
- 1.4 Feedback zu dieser Anleitung

Wir sind bestrebt, diese Anleitung ständig so informativ und übersichtlich wie möglich zu gestalten. Haben Sie Anregungen für eine bessere Gestaltung oder fehlen Ihnen Angaben in der Anleitung, schicken Sie Ihre Vorschläge an techdoc@turck.com.

# 2 Hinweise zum Produkt

#### 2.1 Produktidentifizierung

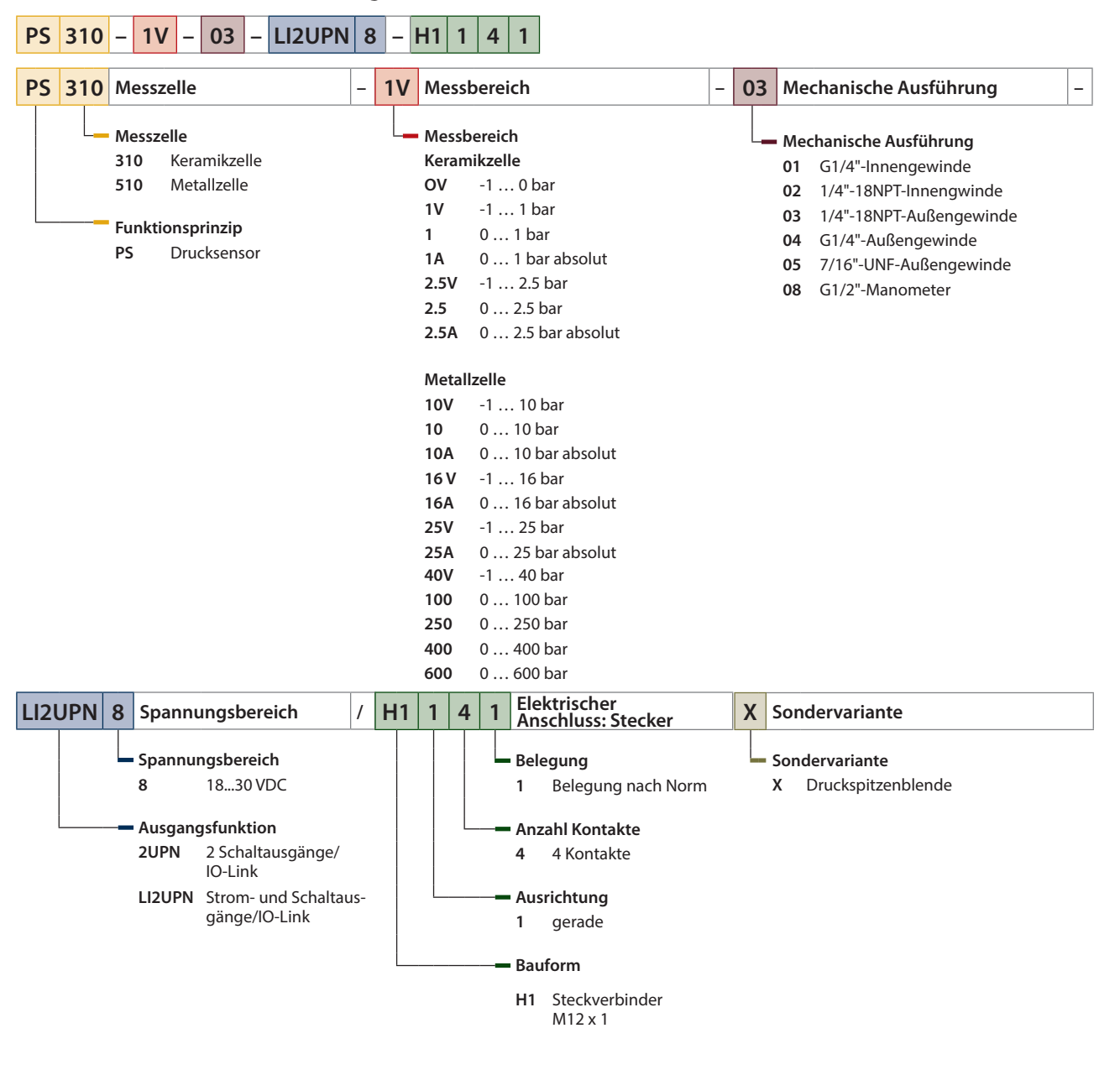

#### 2.2 Lieferumfang

Im Lieferumfang sind enthalten:

- Drucksensor
- Kurzbetriebsanleitung
- 2.3 Rechtliche Anforderungen

Das Gerät fällt unter folgende EU-Richtlinien:

- 2014/30/EU (Elektromagnetische Verträglichkeit)
- 2011/65/EU (RoHS-Richtlinie)

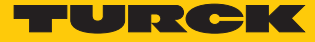

#### 2.4 Hersteller und Service

Hans Turck GmbH & Co. KG Witzlebenstraße 7 45472 Mülheim an der Ruhr Germany

Turck unterstützt Sie bei Ihren Projekten von der ersten Analyse bis zur Inbetriebnahme Ihrer Applikation. In der Turck-Produktdatenbank finden Sie Software-Tools für Programmierung, Konfiguration oder Inbetriebnahme, Datenblätter und CAD-Dateien in vielen Exportformaten. Über folgende Adresse gelangen Sie direkt in die Produktdatenbank: www.turck.de/produkte

Für weitere Fragen ist das Sales-und-Service-Team in Deutschland telefonisch unter folgenden Nummern zu erreichen:

- Vertrieb: +49 208 4952-380
- Technik: +49 208 4952-390

Außerhalb Deutschlands wenden Sie sich bitte an Ihre Turck-Landesvertretung.

## 3 Zu Ihrer Sicherheit

Das Produkt ist nach dem Stand der Technik konzipiert. Dennoch gibt es Restgefahren. Um Personen- und Sachschäden zu vermeiden, müssen Sie die Sicherheits- und Warnhinweise beachten. Für Schäden durch Nichtbeachtung von Sicherheits- und Warnhinweisen übernimmt Turck keine Haftung.

#### 3.1 Bestimmungsgemäße Verwendung

Die Geräte sind ausschließlich zum Einsatz im industriellen Bereich bestimmt.

Die Drucksensoren der PS-Serie überwachen Medien der Fluidgruppe 2 und zeigen die gemessenen Werte auf einem Display an. Die Sensoren sind vakuumfest.

Das Gerät darf nur wie in dieser Anleitung beschrieben verwendet werden. Jede andere Verwendung gilt als nicht bestimmungsgemäß. Für daraus resultierende Schäden übernimmt Turck keine Haftung.

#### 3.2 Naheliegende Fehlanwendung

Die Geräte sind keine Sicherheitsbauteile und dürfen nicht zum Personen- und Sachschutz eingesetzt werden.

#### 3.3 Allgemeine Sicherheitshinweise

- Das Gerät erfüllt ausschließlich die EMV-Anforderungen für den industriellen Bereich und ist nicht zum Einsatz in Wohngebieten geeignet.
- Nur fachlich geschultes Personal darf das Gerät montieren, installieren, betreiben, parametrieren und instand halten.
- Das Gerät nur in Übereinstimmung mit den geltenden nationalen und internationalen Bestimmungen, Normen und Gesetzen einsetzen.
- Der max. zulässige Überdruck darf nicht überschritten werden.

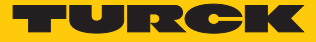

## 4 Produktbeschreibung

Die Drucksensoren der PS+Serie sind in einem Metallgehäuse untergebracht und mit unterschiedlichen Prozessanschlüssen erhältlich. Das Gehäuse lässt sich auch nach dem Einbau ausrichten und fixieren. Alle Geräte besitzen einen in Metall ausgeführten M12-Steckverbinder zum Anschluss der Sensorleitung.

Die Geräte können über Touchpads, FDT/DTM oder IO-Link eingestellt werden. Der gemessene Druck kann wahlweise in bar, psi, kPa, MPa und zehn weiteren Druckeinheiten angezeigt werden (Ud1... Ud10).

Zur Auswahl stehen Geräte mit folgenden Ausgangsfunktionen:

- PS...2UPN8...: zwei Schaltausgänge (PNP/NPN)
- PS...LI2UPN8...: ein Schaltausgang (PNP/NPN) sowie ein Schaltausgang (PNP/NPN) oder ein Analogausgang (einstellbar als Stromausgang oder Spannungsausgang)

#### 4.1 Geräteübersicht

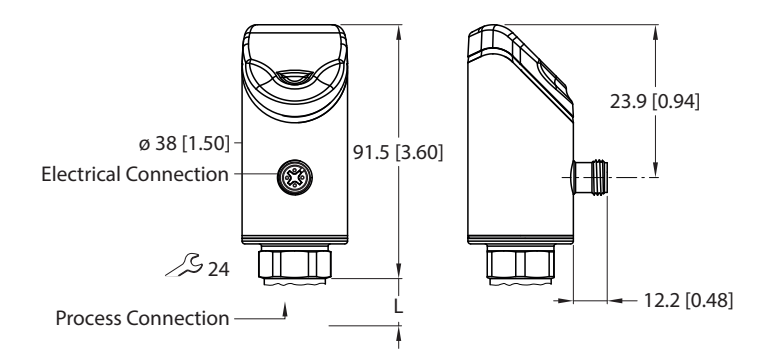

Abb. 1: Abmessungen in mm [Zoll]

#### 4.2 Eigenschaften und Merkmale

- Drucküberwachung der Fluidgruppe 2
- IO-Link 1.1
- automatische Signalerkennung
- bis zu 7-fache Überdruckfestigkeit
- Schutzarten IP6K6K, IP6K7, IP6K9K
- 180° umkehrbares Multicolor-Display
- drehbarer Sensorkörper
- Edelstahlgehäuse 1.4305 (AISI 303) oder 1.4404 (316 L)
- Elektronischer Ausgang:
  - 1 PNP/NPN-Ausgang + 1 Analog- oder PNP/NPN-Ausgang
  - 2 PNP/NPN-Ausgänge

#### 4.3 Bedien- und Anzeigefunktionen

Das Gerät ist frontseitig mit drei Touchpads [ENTER], [MODE] und [SET], einem 4-stelligen 12-Segment-Multicolor-Display und Status-LEDs ausgestattet. Damit kann der Anwender alle wesentlichen Funktionen und Eigenschaften direkt am Gerät einstellen und die aktuellen Prozesswerte und eingelernten Schaltpunkte ablesen.

#### 4.4 Funktionsprinzip

Die Drucksensoren der Reihe PS310 arbeiten mit keramischen Messzellen. Durch die Druckeinwirkung auf das Keramikträgermaterial wird ein druckproportionales Signal erzeugt und elektronisch weiterverarbeitet. Das verarbeitete Signal steht je nach Sensorvariante als Schalt- oder Analogausgang mit einer Genauigkeit von 0,5 % des Endwerts zur Verfügung.

Die Drucksensoren der Reihe P510 arbeiten mit vollverschweißten Metallmesszellen. Durch die Druckeinwirkung auf das Metallträgermaterial wird ein druckproportionales Signal erzeugt und elektronisch weiterverarbeitet. Das verarbeitete Signal steht je nach Sensorvariante als Schaltoder Analogausgang mit einer Genauigkeit von 0,25 % des Endwerts zur Verfügung.

#### 4.5 Funktionen und Betriebsarten

Die Drucksensoren überwachen Medien der Fluidgruppe 2 und zeigen die gemessenen Werte auf einem Display an.

Die Geräte können über IO-Link und über Touchpads parametriert werden. Für die Schaltausgänge lässt sich eine Fensterfunktion und eine Hysteresefunktion festlegen. Der Messbereich des Analogausgangs ist frei einstellbar. Der gemessene Druck wird wahlweise in bar, psi, kPa, MPa und 10 weiteren Druckeinheiten angezeigt (Ud1...Ud10).

| Тур       | Ausgang                                                                                                    |
|-----------|----------------------------------------------------------------------------------------------------|
| PS2UPN8   | ein Schaltausgänge (PNP/NPN)                                                                                                    |
| PSLI2UPN8 | ein Schaltausgang (PNP/NPN) sowie ein Schaltausgang (PNP/NPN)<br>oder ein Analogausgang (einstellbar als Stromausgang oder Span-<br>nungsausgang) |

#### 4.5.1 Einstellmöglichkeiten

Die Geräte verfügen über zwei Einstellmöglichkeiten:

- Einstellung über IO-Link
- Einstellung über Touchpads
- Einstellung über FDT/DTM

#### 4.5.2 Normalbetrieb – Run Modus

Der Sensor erfasst die Systemdrücke und zeigt die erfassten Prozesswerte dem voreingestellten Schalt- und Analogverhalten entsprechend an. Im Display erscheinen der anliegende Systemdruck, die gewählte Einheit und der Zustand der vorhandenen Schaltausgänge.

#### 4.5.3 Menü-Modus

Nach Betätigen des Touchpads [MODE] springt das Display in den Menü-Modus. Im Menü-Modus können alle Parameter und ihre zugehörigen Werte ausgelesen werden. Durch kurzes Drücken des Touchpads [SET] werden die Werte zu einem Parameter angezeigt.

#### 4.5.4 Programmiermodus

Im Programmiermodus können alle einstellbaren Parameterwerte verändert werden. Durch kurzes Drücken des Touchpads [SET] werden die Werte zu einem Parameter angezeigt.

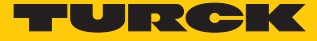

#### 4.5.5 Ausgangsfunktionen – Schaltausgang

Für die Schaltausgänge sind eine Fensterfunktion und eine Hysteresefunktion einstellbar.

#### Fensterfunktion

Mit der Fensterfunktion wird ein Schaltbereich eingelernt, in dem der Schaltausgang einen definierten Schaltzustand annimmt. Der Schaltbereich wird über einen oberen und einen unteren Grenzwert festgelegt. Der Mindestabstand zwischen den Grenzwerten beträgt 0,5 % des Nenndruckbereichs. Bei einer Änderung des oberen Grenzwerts wird der untere Grenzwert automatisch angepasst.

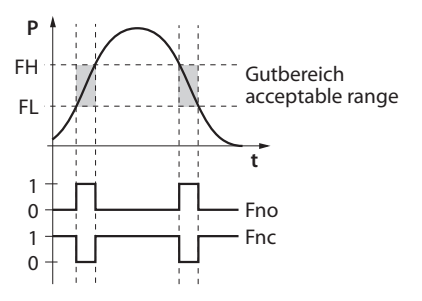

Abb. 2: Verhalten des Schaltausgangs (Fensterfunktion)

#### Hysteresefunktion

Mit der Hysteresefunktion wird ein stabiler Schaltzustand eingelernt, der unabhängig von systembedingten Druckschwankungen und dem eingestellten Sollwert ist. Der Schaltbereich wird über einen Schaltpunkt und einen Rückschaltpunkt festgelegt. Die Mindesthysterese beträgt 0,5 % des Nenndruckbereichs. Bei Veränderung des Schaltpunkts wird der Rückschaltpunkt automatisch angepasst.

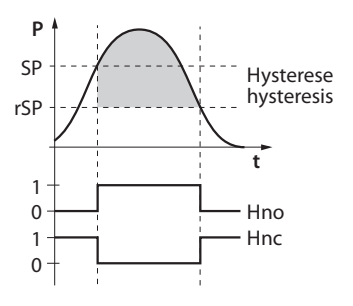

Abb. 3: Verhalten des Schaltausgangs – Hysteresefunktion

#### 4.5.6 Ausgangsfunktionen – Analogausgang

Der Analogausgang der Sensoren PS...LI2UPN8 kann wahlweise als Strom- oder Spannungsausgang eingestellt werden. Der Messbereich ist frei einstellbar.

#### Stromausgang

Im definierten Messbereich zwischen ASP (analoger Startpunkt) und AEP (analoger Endpunkt) liegt das Ausgangssignal zwischen 4 und 20 mA oder zwischen 0 und 20 mA. Der Mindestabstand zwischen Start- und Endpunkt beträgt 10 % des eingestellten Messbereichs.

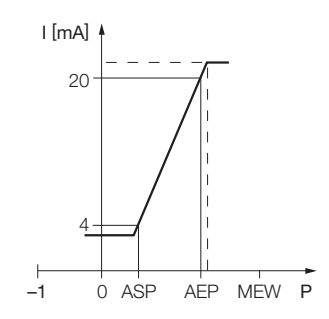

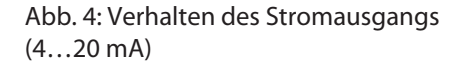

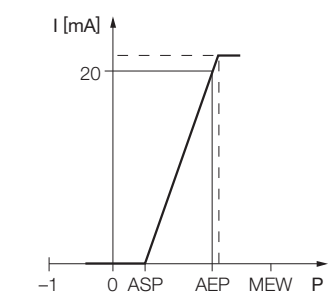

Abb. 5: Verhalten des Stromausgangs (0...20 mA)

#### Spannungsausgang

Im definierten Messbereich zwischen ASP (analoger Startpunkt) und AEP (analoger Endpunkt) liegt das Ausgangssignal zwischen 0 und 10 V, zwischen 0 und 5 V oder zwischen 1 und 6 V.

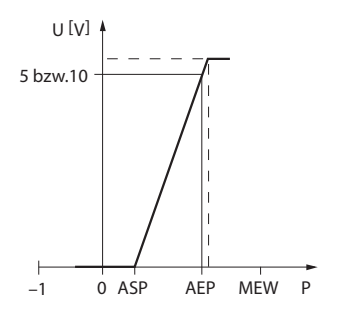

Abb. 6: Verhalten des Spannungsausgangs (0...10 V oder 0...5 V)

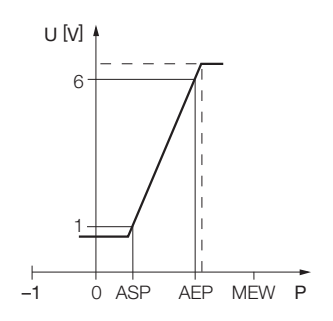

Abb. 7: Verhalten des Spannungsausgangs (1...6 V)

#### 4.5.7 IO-Link-Modus

Für den Betrieb im IO-Link-Modus muss das IO-Link-Gerät an einen IO-Link-Master angeschlossen werden. Wenn der Port im IOL-Modus konfiguriert ist, findet eine bidirektionale IO-Link-Kommunikation zwischen dem IO-Link-Master und dem Gerät statt. Dazu wird das Gerät über einen IO-Link-Master in die Steuerungsebene integriert. Zuerst werden die Kommunikationsparameter (communication parameter) ausgetauscht, anschließend beginnt der zyklische Datenaustausch der Prozessdaten (Process Data Objects).

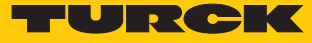

## 4.6 Technisches Zubehör

| Artikelbezeichnung    | Beschreibung                                                                                                    | Abbildung                                                                                                    |
|-----------------------|----------------------------------------------------------------------------------------------------|----------------------------------------------------------------------------------------------------|
| WKC4.4T-2-RSC4.4T/TXL | Verbindungsleitung, M12-<br>Kupplung, abgewinkelt auf<br>M12-Stecker, gerade, 4- polig,<br>Leitungslänge: 2 m, Mantelma-<br>terial: PUR, schwarz; cULus-Zu-<br>lassung | 20.5<br>20.5<br>20.5 |
| WKC4.4T-2/TXL         | Anschlussleitung, M12-Kupp-<br>lung, abgewinkelt, 4-polig, Lei-<br>tungslänge: 2 m, Mantelmate-<br>rial: PUR, schwarz; cULus- Zu-<br>lassung                           |                                                                                                    |
| USB-2-IOL-0002        | -2-IOL-0002 IO-Link-Adapter mit integrier-<br>ter USB-Schnittstelle                                                                                                    |                                                                                                    |
| PAM-P3                | Druckspitzenblende zur Mon-<br>tage am Prozessanschluss                                                                                                    |                                                                                                    |

Neben den aufgeführten Anschlussleitungen bietet Turck auch weitere Ausführungen für spezielle Anwendungen mit passenden Anschlüssen für das Gerät. Mehr Informationen dazu finden Sie in der Turck-Produktdatenbank unter

http//www.turck.de/produkte im Bereich Anschlusstechnik.

## 5 Montieren

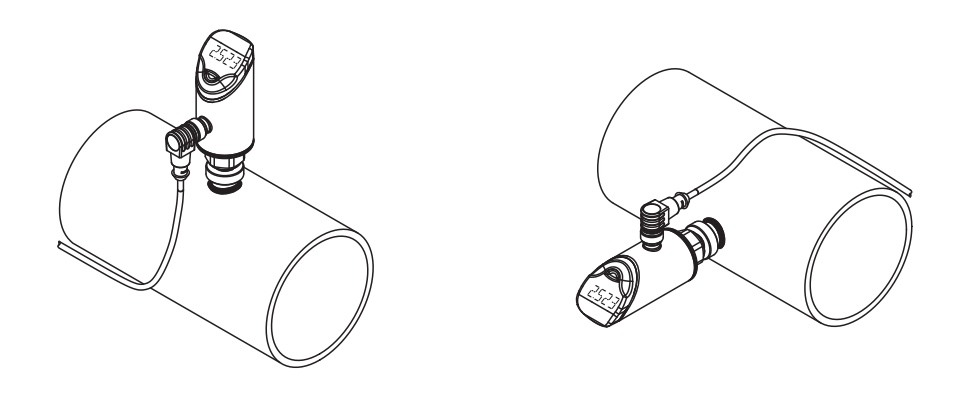

Abb. 8: Vertikale Montage

Abb. 9: Horizontale Montage

- ► Vor der Montage Anlage druckfrei schalten.
- Gerät nicht an einer Stelle montieren, an der hohe Druckimpulse wirken können.
- Gerät mit passendem Gegenstück gemäß der Abbildung an den Druckanschluss montieren.
- Unterschiedliche Prozessanschlüsse beachten.
- Sensor in beliebiger Ausrichtung montieren.
- Die Anzeige des Displays ist um 180° drehbar.
- Das maximale Anziehdrehmoment bei der Befestigung des Sensors beträgt 35 Nm (15 Nm bei 7/16 UNF).
- Das Gehäuse lässt sich um 340° drehen.

Durch starke thermische Veränderungen in der Umgebung des Sensors kann es zu einer Nullpunktverschiebung kommen. Dabei steht der angezeigte Messwert im drucklosen Zustand nicht auf null. Liegt eine Nullpunktverschiebung vor, kann über den Parameter CoF ein Offset-Wert eingestellt werden (siehe Kapitel "Einstellen").

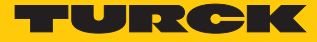

## 6 Anschließen

- Kupplung der Anschlussleitung an den Stecker des Sensors anschließen.
- Offenes Ende der Anschlussleitung an die Stromquelle und/oder Auswertegeräte anschließen.

#### 6.1 Anschlussbilder

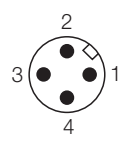

Abb. 10: Pinbelegung PS...2UPN...

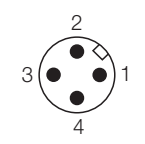

Abb. 12: Pinbelegung PS...LI2UPN...

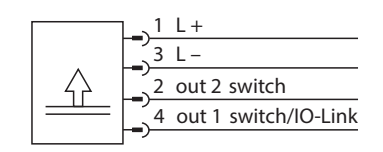

Abb. 11: Anschlussbild PS...2UPN...

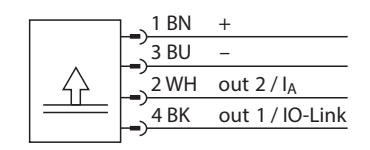

Abb. 13: Anschlussbild PS...LI2UPN...

# 7 In Betrieb nehmen

Nach Aufschalten der Versorgungsspannung geht das Gerät automatisch in Betrieb.

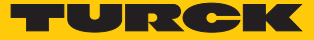

# 8 Betreiben

## 8.1 LED-Status-Anzeigen – Betrieb

| LED  | Anzeige     | Bedeutung                          |  |
|------|-------------|------------------------------------|--|
| PWR  | grün        | Gerät betriebsbereit               |  |
|      | blinkt grün | IO-Link-Kommunikation              |  |
| FLT  | rot         | Fehler                             |  |
| bar  | grün        | Anzeige in bar                     |  |
| psi  | grün        | Anzeige in psi                     |  |
| kPa  | grün        | Anzeige in kPa                     |  |
| MPa  | grün        | Anzeige in MPa                     |  |
| MISC | grün        | andere Anzeigeeinheit              |  |
| LOC  | gelb        | Gerät gesperrt                     |  |
|      | blinkt gelb | Prozess "Sperren/Entsperren" aktiv |  |
|      | aus         | Gerät entsperrt                    |  |

## 8.2 Display-Anzeigen

| Display | Bedeutung                                                                             |  |
|---------|---------------------------------------------------------------------------------------|--|
| blinkt  | Messwert außerhalb des Analogfensters                                                 |  |
| OL      | Wert außerhalb des Messbereichs, Druck mehr als 5 % v. E. oberhalb<br>des Grenzwerts  |  |
| UL      | Wert außerhalb des Messbereichs, Druck mehr als 5 % v. E. unterhalb<br>des Grenzwerts |  |
| SC1     | Kurzschluss an Ausgang 1                                                              |  |
| SC2     | Kurzschluss an Ausgang 2                                                              |  |
| SC12    | Kurzschluss an beiden Ausgängen                                                       |  |
| boot    | EEPROM-Fehler                                                                         |  |
| Loc     | Gerät gesperrt                                                                        |  |
| uLoc    | Gerät entsperrt                                                                       |  |
|         | Sensorausfall                                                                         |  |

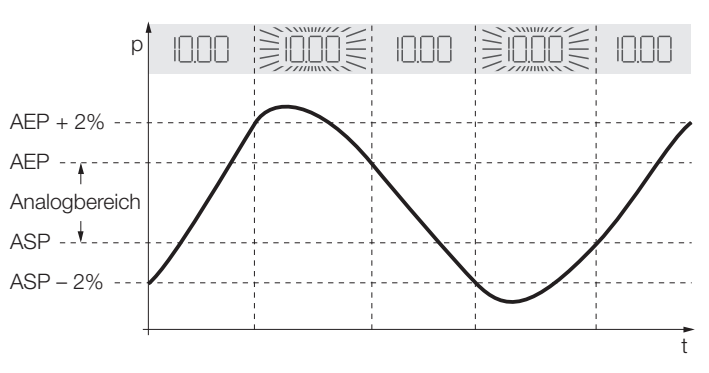

Abb. 14: Display-Anzeige - Wert im eingestellten Messbereich

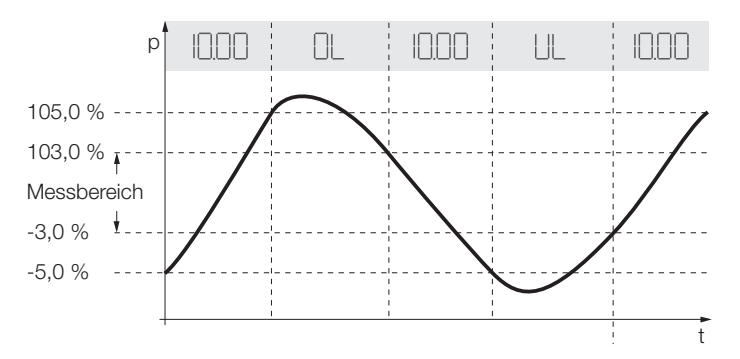

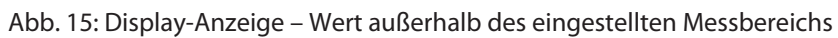

## 8.3 Display-Anzeigen – Diagnosemeldungen

| Display | Bedeutung                                                           |  |
|---------|---------------------------------------------------------------------|--|
| ErrP    | Fehler in der Messzelle                                             |  |
| ErrC    | Kommunikationsfehler                                                |  |
| ErrA    | Umgebungsdruckfehler                                                |  |
| SC1     | Kurzschluss an Ausgang 1                                            |  |
| SC2     | Kurzschluss an Ausgang 2                                            |  |
| SC12    | Kurzschluss an beiden Ausgängen                                     |  |
| ErrL    | Fehler am elektrischen Widerstand                                   |  |
| Err     | undefinierter Fehler                                                |  |
|         | Sensorausfall                                                       |  |
| OL      | Wert außerhalb des Messbereichs, > 5 $\%$ v. E. oberhalb der Grenze |  |
| UL      | Wert außerhalb des Messbereichs, > 5 % v. E. unterhalb der Grenze   |  |

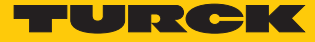

## 9 Einstellen

Das Gerät kann wie folgt parametriert werden:

- Einstellen über Touchpad
- Einstellen über IO-Link

Die folgenden Ablaufdiagramme verdeutlichen die Handlungsschritte während des Teach-Vorgangs.

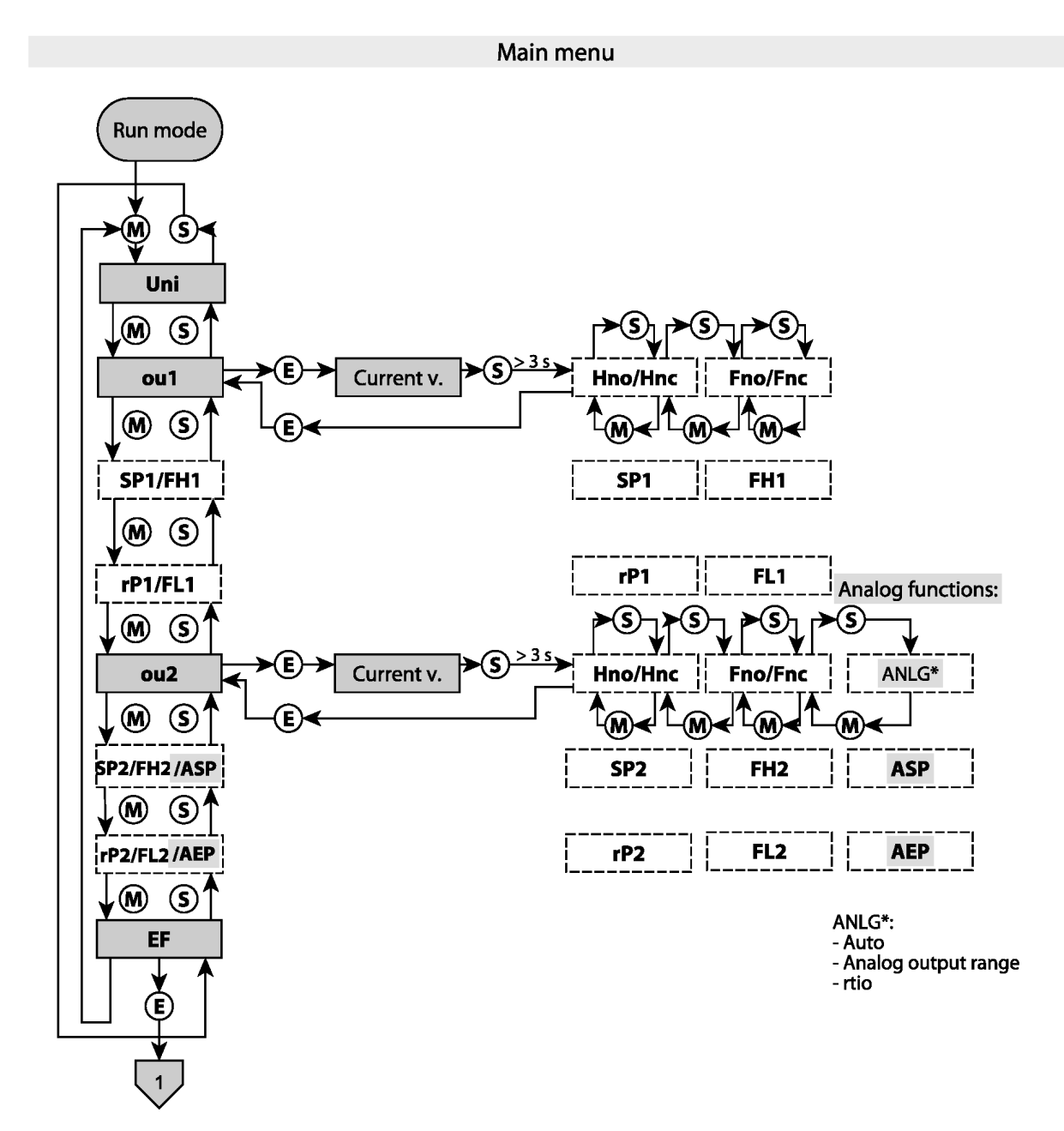

Abb. 16: Übersicht über das Teach-Hauptmenü

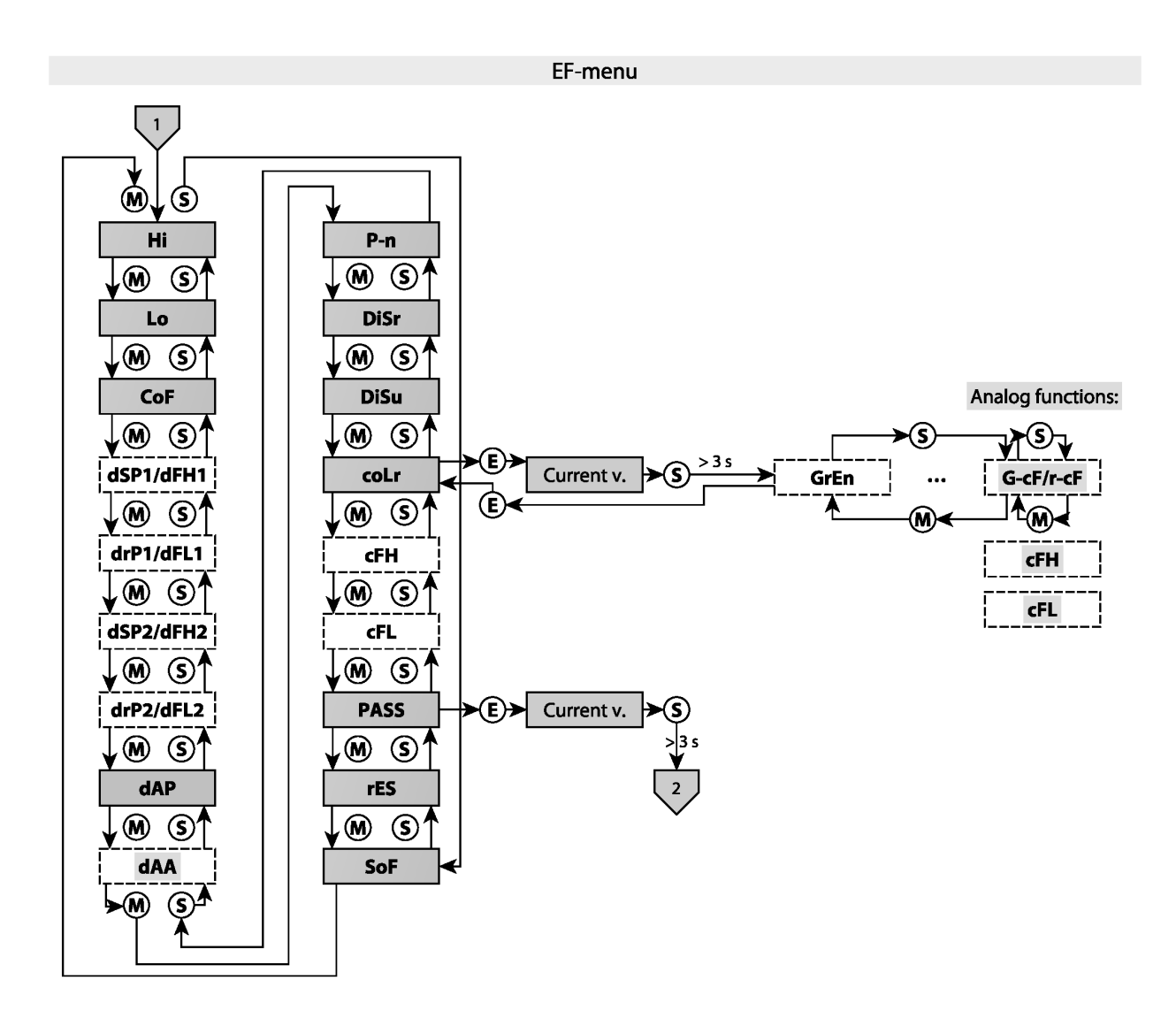

Abb. 17: Übersicht über das Teach-EF-Menü

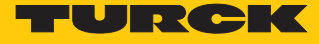

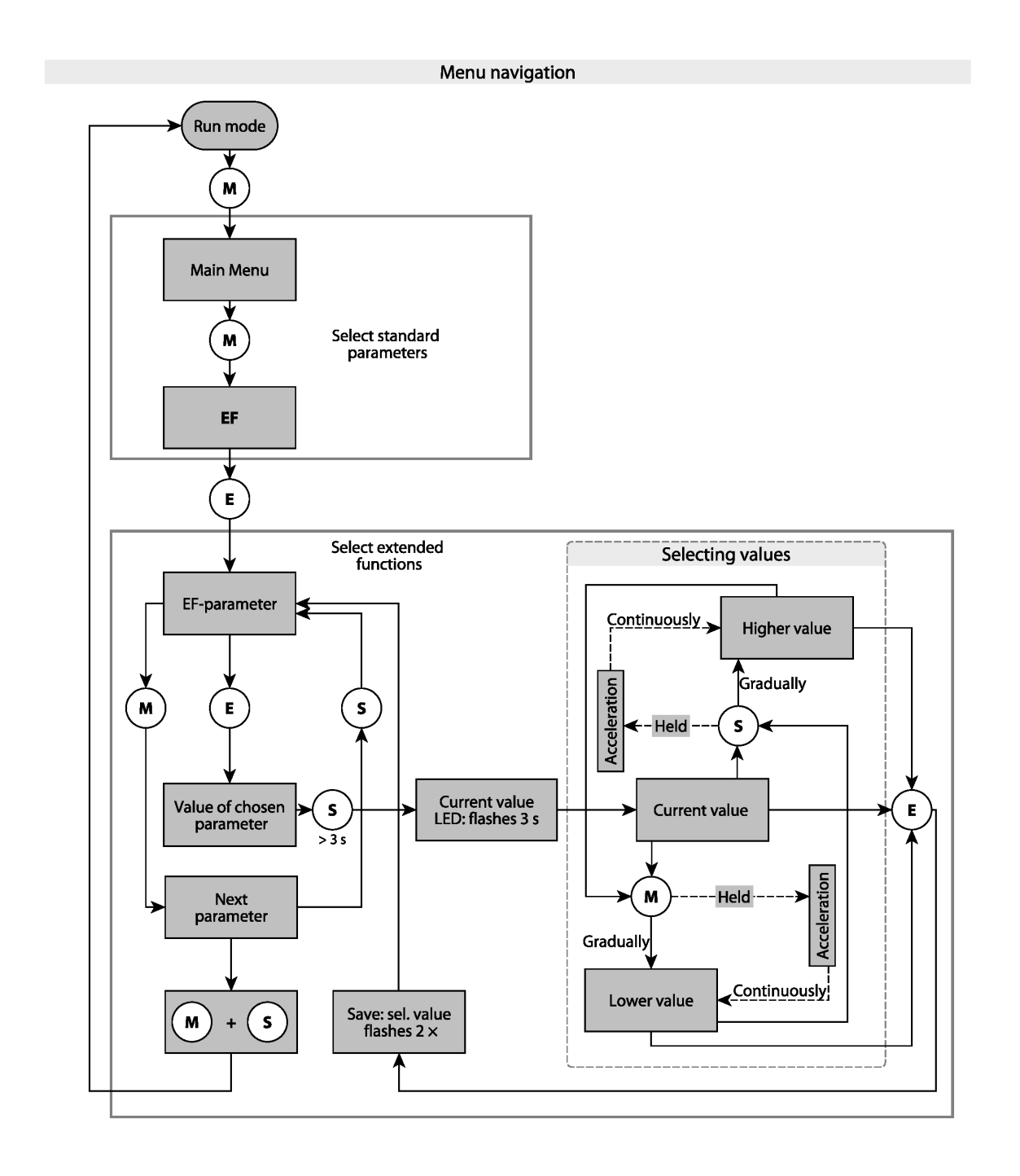

Abb. 18: Übersicht über die Menü-Navigation

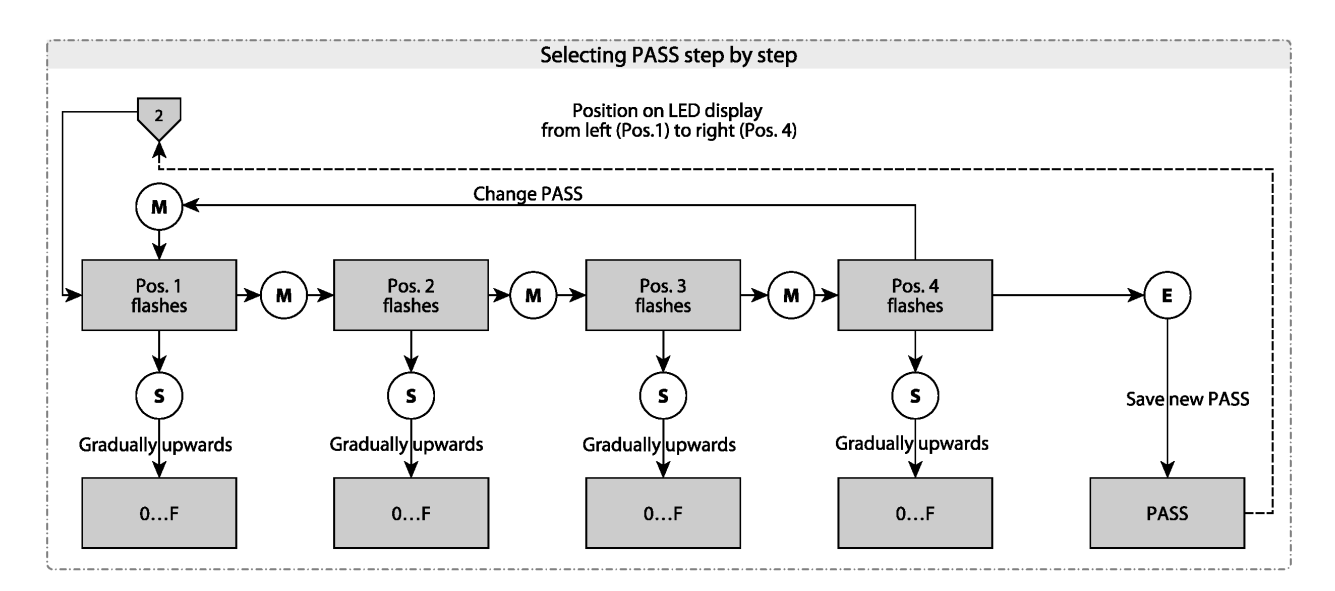

Abb. 19: Passwort festlegen

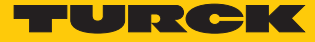

#### 9.1 Über Touchpads einstellen

Mit den Touchpads [MODE], [SET] oder [ENTER] stellen Sie die Parameter ein.

#### 9.1.1 Touchpads entsperren

- ENTER] für 3 s berühren, bis auf dem Display alle grünen Balken erscheinen und blinken.
- Mit dem Finger nacheinander über die Touchpads wischen in der Reihenfolge [MODE], [ENTER], [SET]: Beim Berühren jedes Touchpads erscheinen zwei rote Balken auf dem Display.
- Färben sich die beiden roten Balken grün, mit einer Wischbewegung das nächste Touchpad berühren.
- Leuchten sechs grüne Balken auf dem Display, Touchpads loslassen.
- ⇒ LED LOC blinkt zunächst und erlischt anschließend.

#### 9.1.2 Touchpads sperren

- MODE] und [SET] betätigen und 3 s halten.
- ⇒ LOC blinkt zunächst und leuchtet anschließend konstant gelb.

Wenn die Touchpads des Sensors für 1 min unbetätigt bleiben, wird der Sensor automatisch gesperrt.

#### 9.1.3 Parameterwerte über Touchpads einstellen

- Wird im Display beim Berühren von [MODE] und [SET] ein rotes Lauflicht angezeigt, Gerät entsperren.
- ▶ [MODE] oder [SET] berühren, bis der gewünschte Parameter im Display angezeigt wird.
- ENTER] betätigen, um Parameter auszuwählen.
- Angezeigten Wert ändern: [SET] für 3 s berühren, bis das Display nicht mehr blinkt.
- Wert über [MODE] oder [SET] schrittweise erhöhen oder senken. Bestimmte Werte können auch durch dauerhaftes Berühren von [MODE] oder [SET] kontinuierlich verändert werden.
- ► [ENTER] berühren, um den geänderten Wert zu speichern. Der gespeicherte Wert blinkt zweimal und alle Unit-LEDs leuchten einmal auf.
- Sensor mit einem Passwort schützen: PASS im EF-Menü wählen. Die Werte über [SET] ändern. Mit [MODE] zwischen den Stellen des vierstelligen Passworts navigieren.

#### 9.1.4 Parameter im Hauptmenü

|     | Erläuterung                                                   | Optionen | Funktion                                                                                 |
|-----|---------------------------------------------------------------|----------|------------------------------------------------------------------------------------------|
| Uni | Anzeigeeinheit                                                | bar      | bar                                                                                      |
|     |                                                               | psi      | psi                                                                                      |
|     |                                                               | kPa      | kPa                                                                                      |
|     |                                                               | MPa      | MPa                                                                                      |
|     |                                                               | Ud1      | mBar                                                                                     |
|     |                                                               | Ud2      | Torr = mmHg (0 °C)                                                                       |
|     |                                                               | Ud3      | Inch of water (60 °F)                                                                    |
|     |                                                               | Ud4      | Inch of water (39 °F)                                                                    |
|     |                                                               | Ud5      | Foot of water (39 °F)                                                                    |
|     |                                                               | Ud6      | Inch of Hg (60 °F)                                                                       |
|     |                                                               | Ud7      | Inch of Hg (32 °F)                                                                       |
|     |                                                               | Ud8      | mH20 (16 °C)                                                                             |
|     |                                                               | Ud9      | mH20 (4 °C)                                                                              |
|     |                                                               | Ud10     | kg/Cm <sup>2</sup>                                                                       |
| ou1 | Funktion von Ausgang 1                                        | Hno      | Hysteresefunktion (Schließer)                                                            |
|     |                                                               | Hnc      | Hysteresefunktion (Öffner)                                                               |
|     |                                                               | Fno      | Fensterfunktion (Schließer)                                                              |
|     |                                                               | Fnc      | Fensterfunktion (Öffner)                                                                 |
| SP1 | Schaltpunkt 1 bei Hysteresefunk-<br>tion<br>ou1: Hno/Hnc      |          | Oberer Grenzwert, an dem Ausgang 1 bei stei-<br>gendem Druck seinen Schaltzustand ändert |
| rP1 | Rückschaltpunkt 1 bei Hysterese-<br>funktion<br>ou1: Hno/Hnc  |          | Unterer Grenzwert, an dem Ausgang 1 bei fal-<br>lendem Druck seinen Schaltzustand ändert |
| FH1 | Oberer Schaltpunkt bei Fenster-<br>funktion<br>ou1: Fno/Fnc   |          | Oberer Schaltpunkt, an dem Ausgang 1seinen<br>Schaltzustand ändert                       |
| FL1 | Unterer Schaltpunkt, bei Fenster-<br>funktion<br>ou1: Fno/Fnc |          | Unterer Schaltpunkt, an dem Ausgang 1 sei-<br>nen Schaltzustand ändert                   |
| ou2 | Funktion von Ausgang 2                                        | Hno      | Hysteresefunktion (N/O = Schließer)                                                      |
|     |                                                               | Hnc      | Hysteresefunktion (N/C = Öffner)                                                         |
|     | Fensterfunktion                                               | Fno      | Fensterfunktion (N/O = Schließer)                                                        |
|     |                                                               | Fnc      | Fensterfunktion (N/C = Öffner)                                                           |

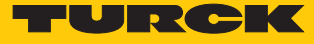

|     | Erläuterung                                                  | Optionen | Funktion                                                                                 |
|-----|--------------------------------------------------------------|----------|------------------------------------------------------------------------------------------|
| ou2 | Analogausgang                                                | auto     |                                                                                          |
|     |                                                              | 4-20     | 420 mA                                                                                   |
|     |                                                              | 0-20     | 020 mA                                                                                   |
|     |                                                              | 20-4     | 204 mA                                                                                   |
|     |                                                              | 20-0     | 200 mA                                                                                   |
|     |                                                              | 0-10     | 010 V                                                                                    |
|     |                                                              | 0-5      | 05 V                                                                                     |
|     |                                                              | 1-6      | 16 V                                                                                     |
|     |                                                              | 10-0     | 100 V                                                                                    |
|     |                                                              | 5-0      | 50 V                                                                                     |
|     |                                                              | 6-1      | 61 V                                                                                     |
|     |                                                              | rtio     | 0.54.5 V                                                                                 |
| SP2 | Schaltpunkt 2<br>ou2: Hno/Hnc                                |          | Oberer Grenzwert, an dem Ausgang 2 bei stei-<br>gendem Druck seinen Schaltzustand ändert |
| rP2 | Rückschaltpunkt 2<br>ou2: Hno/Hnc                            |          | Unterer Grenzwert, an dem Ausgang 2 bei fal-<br>lendem Druck seinen Schaltzustand ändert |
| FH2 | Oberer Schaltpunkt bei Fenster-<br>funktion<br>ou2: Fno/Fnc  |          | Oberer Schaltpunkt, an dem Ausgang 2 seinen<br>Schaltzustand ändert                      |
| FL2 | Unterer Schaltpunkt bei Fenster-<br>funktion<br>ou2: Fno/Fnc |          | Unterer Schaltpunkt, an dem Ausgang 2 sei-<br>nen Schaltzustand ändert                   |
| ASP | Startpunkt des Analogsignals<br>ou2: Auto/Analogwerte/rtio   |          | Druckwert, an dem das Analogsignal seinen<br>Startpunkt hat                              |
| AEP | Endpunkt des Analogsignals<br>ou2: Auto/Analogwerte/rtio     |          | Druckwert, an dem das Analogsignal seinen<br>Endpunkt hat                                |
| EF  | Untermenü für zusätzliche Ein-<br>stellmöglichkeiten         |          | siehe Tabelle "Parameter im Untermenü EF"                                                |

#### 9.1.5 Parameter im Untermenü EF (Extended Functions)

|      | Erläuterung               | Optionen | Funktion                                                                                                    |
|------|---------------------------|----------|----------------------------------------------------------------------------------------------------|
| Hi   | Maximalwert-Speicher      |          | Der höchste Druck wird gespeichert und kann<br>hier angezeigt/gelöscht werden.                                                                                                    |
| Lo   | Minimalwert-Speicher      |          | Der niedrigste Druck wird gespeichert und kann hier angezeigt/gelöscht werden.                                                                                                    |
| CoF  | Offset Justage            |          | Starke thermische Veränderungen in der Um-<br>gebung des Sensors können zu einer Null-<br>punktverschiebung führen. Dadurch wird im<br>drucklosen Zustand nicht der Messwert Null<br>angezeigt. Um diesen Drift zu korrigieren, kann<br>ein Offset-Wert eingestellt werden:<br>-5 %+5 % der Messspanne. |
| dSP1 | Schaltverzögerung von SP1 |          | 060 s in Schritten von 0,1 s (0 = Verzöge-<br>rungszeit ist nicht aktiv)                                                                                                    |
| drP1 | Schaltverzögerung von rP1 |          | 060 s in Schritten von 0,1 s (0 = Verzöge-<br>rungszeit ist nicht aktiv)                                                                                                    |

|      | Erläuterung                             | Optionen | Funktion                                                                                                    |
|------|-----------------------------------------|----------|----------------------------------------------------------------------------------------------------|
| dFH1 | Schaltverzögerung von FH1               |          | 060 s in Schritten von 0,1 s (0 = Verzöge-<br>rungszeit ist nicht aktiv), nur bei Fenstermodus<br>Fno oder Fnc verfügbar                     |
| dFL1 | Schaltverzögerung von FL1               |          | 060 s in Schritten von 0,1 s (0 = Verzöge-<br>rungszeit ist nicht aktiv), nur bei Fenstermodus<br>Fno oder Fnc verfügbar                     |
| dSP2 | Schaltverzögerung von SP2               |          | 060 s in Schritten von 0,1 s (0 = Verzöge-<br>rungszeit ist nicht aktiv).                                                                    |
| drP2 | Schaltverzögerung von rP2               |          | 060 s in Schritten von 0,1 s (0 = Verzöge-<br>rungszeit ist nicht aktiv).                                                                    |
| dFH2 | Schaltverzögerung von FH2               |          | 060 s in Schritten von 0,1 s (0 = Verzöge-<br>rungszeit ist nicht aktiv), nur bei Fenstermodus<br>Fno oder Fnc verfügbar                     |
| dFL2 | Schaltverzögerung von FL2               |          | 060 s in Schritten von 0,1 s (0 = Verzöge-<br>rungszeit ist nicht aktiv, nur bei Fenstermodus<br>Fno oder Fnc verfügbar                      |
| dAP  | Dämpfung des Schaltausgangs<br>(Filter) |          | Druckspitzen von kurzer Dauer oder hoher Fre-<br>quenz können gefiltert werden: 08 s in<br>Schritten von 0,01 s (0 = Filter ist deaktiviert) |
| dAA  | Dämpfung des Analogausgangs             |          | Filter für Druckspitzen von kurzer Dauer oder<br>hoher Frequenz: 08 s in Schritten von 0,01 s<br>(0 = Verzögerungszeit ist deaktiviert)      |
| P-n  | Verhalten des Schaltausgangs            | auto     |                                                                                                    |
|      |                                         | npn      | n-schaltend                                                                                                    |
|      |                                         | pnp      | p-schaltend                                                                                                    |
| diSr |                                         | 0°       | Display um 0° gedreht                                                                                                    |
|      |                                         | 180°     | Display um 180° gedreht                                                                                                    |
| diSu | Display-Messwertanzeige                 | 50       | 50 ms Aktualisierungszeit                                                                                                    |
|      |                                         | 200      | 200 ms Aktualisierungszeit                                                                                                    |
|      |                                         | 600      | 600 ms Aktualisierungszeit                                                                                                    |
|      |                                         | OFF      | Display-Aktualisierung deaktiviert                                                                                                    |
| coLr | Display-Farbe                           | GrEn     | Display ist immer grün.                                                                                                    |
|      |                                         | rEd      | Display ist immer rot.                                                                                                    |
|      |                                         | G1ou     | Display ist grün, wenn ou1 geschaltet ist, sonst rot.                                                                                        |
|      |                                         | r1ou     | Display ist rot, wenn ou1 geschaltet ist, sonst grün.                                                                                        |
|      |                                         | G2ou     | Display ist grün, wenn ou2 geschaltet ist, sonst rot.                                                                                        |
|      |                                         | r2ou     | Display ist rot, wenn ou2 geschaltet ist, sonst grün.                                                                                        |
|      |                                         | G-cF     | Display ist grün, wenn der Messwert zwischen den Schaltpunkten cFL und cFH liegt.                                                            |
|      |                                         | r-cF     | Display ist rot, wenn der Messwert zwischen<br>den Schaltpunkten cFL und cFH liegt.                                                          |

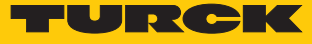

|      | Erläuterung      | Optionen | Funktion                                                            |
|------|------------------|----------|---------------------------------------------------------------------|
| PASS | Passwortschutz   |          | Passwort festlegen und Passwortschutz akti-<br>vieren               |
|      |                  | 0000     | kein Passwort                                                       |
| rES  | Zurücksetzen     | FacT     | Rücksetzen der Parameter in den Ausliefe-<br>rungszustand           |
|      |                  | Undo     | Rücksetzen der Parameter seit dem letzten<br>Entsperren des Sensors |
| SOF  | Software-Version |          |                                                                     |

#### 9.2 Einstellen über IO-Link

Das Gerät kann über die IO-Link-Kommunikationsschnittstelle innerhalb der technischen Spezifikation (siehe Datenblatt) parametriert werden – sowohl offline z. B. über einen PC mit Konfigurationstool als auch online über die Steuerung. Eine Übersicht der verschiedenen Funktionen und Eigenschaften, die für den IO-Link- oder SIO-Modus eingestellt und genutzt werden können, finden Sie im Kapitel "Einstellen" und im IO-Link-Parameterhandbuch des Geräts. Ausführliche Hinweise zur Parametrierung von Geräten über die IO-Link-Schnittstelle finden Sie im Inbetriebnahmehandbuch IO-Link.

Im IO-Link-Modus können alle Parameter sowohl bei der Inbetriebnahme als auch im laufenden Betrieb über die Steuerung verändert werden. Im SIO-Modus agiert das Gerät so, wie es im IO-Link-Modus zuletzt eingestellt wurde.

# 10 Störungen beseitigen

Sollte das Gerät nicht wie erwartet funktionieren, überprüfen Sie zunächst, ob Umgebungsstörungen vorliegen. Sind keine umgebungsbedingten Störungen vorhanden, überprüfen Sie die Anschlüsse des Geräts auf Fehler.

Ist kein Fehler vorhanden, liegt eine Gerätestörung vor. In diesem Fall nehmen Sie das Gerät außer Betrieb und ersetzen Sie es durch ein neues Gerät des gleichen Typs.

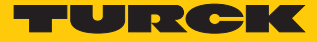

## 11 Instand halten

Der ordnungsgemäße Zustand der Verbindungen und Kabel muss regelmäßig überprüft werden. Die Geräte sind wartungsfrei, bei Bedarf trocken reinigen.

## 12 Reparieren

Das Gerät ist nicht zur Reparatur durch den Benutzer vorgesehen. Sollte das Gerät defekt sein, nehmen Sie es außer Betrieb. Bei Rücksendung an Turck beachten Sie unsere Rücknahmebedingungen.

#### 12.1 Geräte zurücksenden

Rücksendungen an Turck können nur entgegengenommen werden, wenn dem Gerät eine Dekontaminationserklärung beiliegt. Die Erklärung steht unter

http://www.turck.de/de/produkt-retoure-6079.php

zur Verfügung und muss vollständig ausgefüllt, wetter- und transportsicher an der Außenseite der Verpackung angebracht sein.

## 13 Entsorgen

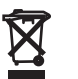

Die Geräte müssen fachgerecht entsorgt werden und gehören nicht in den normalen Hausmüll.

# 14 Technische Daten

| Typenbezeichnung                                                                          | PS 310                                                                       | PS 510                              |  |
|-------------------------------------------------------------------------------------------|------------------------------------------------------------------------------|-------------------------------------|--|
| Druckbereich                                                                              | sensorabhängig                                                               |                                     |  |
| Druckart                                                                                  | siehe Datenblatt                                                             |                                     |  |
| Ausgänge                                                                                  | Transistorschaltausgang, Analogausgänge und IO-Link (frei<br>konfigurierbar) |                                     |  |
| IO-Link COM2                                                                              | 38,4 kBaud Frame Typ 2.2                                                     |                                     |  |
| Stromausgang                                                                              | (0) 420 mA                                                                   |                                     |  |
| Spannungsausgang                                                                          | 010 V, 05 V, 16 V                                                            |                                     |  |
| Genauigkeit Analogausgang<br>(NLHR), Nichtlinearität, Hyste-<br>rese und Wiederholbarkeit | sensorabhängig<br>siehe Datenblatt                                           |                                     |  |
| Schaltausgang                                                                             |                                                                              |                                     |  |
| Genauigkeit/Schaltp.                                                                      |                                                                              |                                     |  |
| Schaltpunktabstand                                                                        |                                                                              |                                     |  |
| Schaltpunkte                                                                              |                                                                              |                                     |  |
| Rückschaltpunkte                                                                          |                                                                              |                                     |  |
| Schaltfrequenz                                                                            |                                                                              |                                     |  |
| Betriebsspannung                                                                          | 1833 VDC                                                                     |                                     |  |
| Medientemperatur                                                                          | -40…+90 ℃                                                                    |                                     |  |
| Umgebungstemp.                                                                            | -40+80 °C                                                                    |                                     |  |
| Lagertemperatur                                                                           | -40+100 °C                                                                   |                                     |  |
| T <sub>κ</sub> : – Nullpunkt/10 <sub>κ</sub> – Span-<br>ne/10 <sub>κ</sub>                |                                                                              |                                     |  |
| Spannungsfall bei I <sub>e</sub>                                                          |                                                                              |                                     |  |
| Berstschutz                                                                               | sensora                                                                      | bhängig                             |  |
|                                                                                           | siehe Datenblatt                                                             |                                     |  |
| Kurzschluss-/ Verpolungs-<br>schutz                                                       | ja, taktend / ja (Spa                                                        | nnungsversorgung)                   |  |
| Bemessungsbetriebsstrom                                                                   | 0,25 A                                                                       |                                     |  |
| Schutzart                                                                                 | IP6K6K/IP6K7/IP6K9K acc. to ISO 20653                                        |                                     |  |
| Schutzklasse                                                                              | III                                                                          |                                     |  |
| EMV                                                                                       | EN 61000-4-2                                                                 |                                     |  |
|                                                                                           | EN 61000-4-3                                                                 |                                     |  |
|                                                                                           | EN 61000-4-4                                                                 |                                     |  |
|                                                                                           | EN 61000-4-5                                                                 |                                     |  |
|                                                                                           | EN 61000-4-6                                                                 |                                     |  |
| Material Gehäuse                                                                          | Edelstahl/Kunststoff, 1.4404 (316L)/ Polyarylamid 50% GF UL<br>94 V-0        |                                     |  |
| medienberührte Werkstoffe                                                                 | Edelstahl 1.4404 (316L) , Al <sub>2</sub> O <sub>3</sub> ,<br>FKM (Viton)    | Edelstahl 1.4404 (316L) /<br>1.4542 |  |
| Schlüsselweite Druckanschluss                                                             | 24                                                                           |                                     |  |
| Gehäusemutter mit Anzugs-<br>drehmoment                                                   | 35                                                                           | Nm                                  |  |

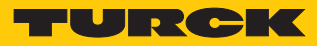

| Typenbezeichnung         | PS 310                                                            | PS 510 |  |
|--------------------------|-------------------------------------------------------------------|--------|--|
| Anzeige drehbar          | Ja                                                                |        |  |
| Sensorkörper ausrichtbar | Ja                                                                |        |  |
| Vibrationsfestigkeit     | 20 g (102000 Hz) acc. to EN 60068-2-6                             |        |  |
| Schockfestigkeit         | 50 x g (11 ms) acc. to EN 60068-2-27                              |        |  |
| Art der Anzeige          | 4-stelliges 12-Segment-Display um 180° drehbar. Rot oder<br>Grün. |        |  |
| Anzahl Touchpads         | 3                                                                 |        |  |

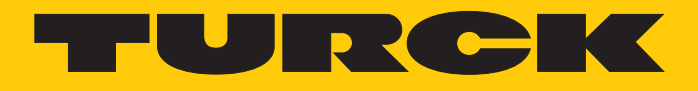

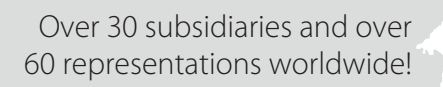

105

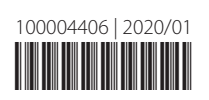

www.turck.com